1. ВЫБРАТЬ ПУНКТ МЕНЮ «ВЫДАЧА», ЗАТЕМ – НЕОБХОДИМЫЙ ТИП ЗАЯВЛЕНИЯ (ЗАЯВЛЕНИЕ НА КАРТУ ВОДИТЕЛЯ (V2) / ПРЕДПРИЯТИЯ (V2) / МАСТЕРСКОЙ (V2) / КОНТРОЛЕРА (V2)).

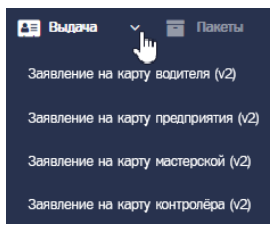

2. В СПИСКЕ КАРТ ОСУЩЕСТВИТЬ ПОИСК ТРЕБУЕМОЙ КАРТЫ С ИСПОЛЬЗОВАНИЕМ ФИЛЬТРОВ «НОМЕР КАРТЫ», «ЗАЯВИТЕЛЬ», «ДАННЫЕ ДУЛ», «ИДЕНТИФИКАТОР».

| Номер карты | Заявитель | Данные ДУЛ | Идентификатор  |  |
|-------------|-----------|------------|----------------|--|
| I           |           |            | OMTST-02003657 |  |

- 2.1 Если запись не найдена, следует проверить корректность значений, указанных в фильтрах для поиска, при необходимости исправить значения и повторить поиск.
- 2.2 Если данные введены корректно, но запись не найдена, следует убедиться, что процедура Выдачи КТ ранее не выполнялась для указанной карты. Для этого необходимо перейти в меню «Карты», выбрать пункт меню для соответствующего типа заявления, осуществить поиск карты, перейти в окно просмотра карты и убедиться, что в истории изменения статуса карты отсутствует установка статуса «Активна».
- 3. В СТРОКЕ С НАЙДЕННОЙ КАРТОЙ НАЖАТЬ КНОПКУ «СФОРМИРОВАТЬ РАСПИСКУ» (1) ДЛЯ ФОРМИРОВАНИЯ СОПРОВОДИТЕЛЬНЫХ ДОКУМЕНТОВ.

| OMTST-02003657 | (1) 🖹 🛨 |
|----------------|---------|

- 4. РАСПЕЧАТАТЬ ВСЕ СТРАНИЦЫ СФОРМИРОВАННЫХ ДОКУМЕНТОВ, ПЕРЕДАТЬ ВЛАДЕЛЬЦУ СЕРТИФИКАТА (НА ЧЬЁ ИМЯ БЫЛА ИЗГОТОВЛЕНА КАРТА) ДЛЯ ПОДПИСИ.
- 5. СДЕЛАТЬ КОНТРОЛЬНУЮ ФОТОГРАФИЮ: СФОТОГРАФИРОВАТЬ ВЛАДЕЛЬЦА СЕРТИФИКАТА С ПОДПИСАННЫМ ЗАЯВЛЕНИЕМ В АДРЕС УЦ.
- 6. ПОДПИСАННЫЕ ДОКУМЕНТЫ ОТСКАНИРОВАТЬ С РАЗРЕШЕНИЕМ 300DPI, ОБЪЕДИНИТЬ ИХ В ОДИН PDF ФАЙЛ И ПОДПИСАТЬ КЭП.

7. В СТРОКЕ С НАЙДЕННОЙ НАЖАТЬ КНОПКУ «ВЫДАТЬ КАРТУ» (1), ЗАГРУЗИТЬ ОТСКАНИРОВАННЫЙ РАНЕЕ ДОКУМЕНТ (2) И КОНТРОЛЬНУЮ ФОТОГРАФИЮ (3) НАЖАТЬ

| Идентификатор                                                                                                    |    |
|----------------------------------------------------------------------------------------------------|----|
| OMTST-02003657                                                                                                    | L) |
| Выдача карты                                                                                                    | ×  |
| RUDOOO0151300200<br>Микуленко Герман Александрович<br>Расписка                                                          |    |
| Формат файла - pdf; вес до ЗМВ                                                                                          |    |
| Выберите сраил ј фаил не выбран (2) Контрољная фотография при получении карты водителя Фонциа баба – са раз ада са 10М0 |    |
| WODMAI WAVIA - IDU, DIU, BEU ID IDIID                                                                                   |    |

8. ПОСЛЕ ЗАГРУЗКИ СОПРОВОДИТЕЛЬНЫХ ДОКУМЕНТОВ ЗАПИСЬ КАРТЫ ИЗ СПИСКА КАРТ НА ВЫДАЧУ ИСЧЕЗАЕТ, А СОПРОВОДИТЕЛЬНЫЕ ДОКУМЕНТЫ ОТПРАВЛЯЮТСЯ НА ПРОВЕРКУ. ВЫВОДИТСЯ СООБЩЕНИЕ ТИПА:

Расписки для карты RUD0000151301600 отправлены на проверку

- 9. ПРОЦЕДУРА ПРОВЕРКИ СОПРОВОДИТЕЛЬНЫХ ДОКУМЕНТОВ:
- 9.1 Проверка расписок состоит изавтоматической проверки документов по штрих-коду и QR-коду и ручной проверки личных подписей уполномоченными лицами УЦ.
- 9.2 После отправки на проверку сопроводительных документов карта переходит в статус «Расписки загружены». Отследить историю изменения статуса карты можно по Логу изменения статуса на странице просмотра карты:

| Лог изменения статуса |                    |                                 |  |  |  |  |
|-----------------------|--------------------|---------------------------------|--|--|--|--|
| Дата                  | Статус             | Комментарий                     |  |  |  |  |
| 11.09.2023 14:27:44   | Учтена             |                                 |  |  |  |  |
| 11.09.2023 21:03:52   | Выпущена           |                                 |  |  |  |  |
| 12.09.2023 15:11:42   | Получена           |                                 |  |  |  |  |
| 12.09.2023 16:55:58   | Расписки загружены | Расписки отправлены на проверку |  |  |  |  |

9.3 После отправки на проверку сопроводительных документов заявка по данной карте не меняет свой статус, но в логах изменения статуса заявки фиксируется новаязапись с комментарием о том, что расписки для данной карты отправлены на проверку.

| Лог измене | ения статуса заявки №5555938 |                | 📗 ООО [Контролёр, Оператор, Старший оператор, Управляющий] 🔹 🕩   |                      |                        |           |
|------------|------------------------------|----------------|------------------------------------------------------------------|----------------------|------------------------|-----------|
| Вернуться  | к списку заявок              |                |                                                                  |                      |                        |           |
|            | Предыдущий статус            | Новый статус   | Комментарий                                                      | Изменил пользователь | ▼ Дата/время изменения | ID заявки |
|            |                              |                |                                                                  |                      |                        |           |
| 85211106   | Карты получены               | Карты получены | Расписки для карты<br>RUDOOO0104759202<br>отправлены на проверку | apot@im.ru           | 2023-09-12 16:55:58    | 5595838   |
| 85192342   | Отгружено                    | Карты получены |                                                                  | apot@im.ru           | 2023-09-12 15:11:43    | 5595838   |
| 85132610   | Произведено                  | Отгружено      |                                                                  | systemuser           | 2023-09-12 09:09:35    | 5595838   |

ИНСТРУКЦИЯ ПО ВЫДАЧЕ КАРТ ТАХОГРАФА (КТ) (ред. от 14.09.2023)

Так же на странице просмотра списка заявок, в строке с заявкой по клику на знак вопроса в статусе заявки отображается комментарий из лога.

| Список заявок "Заявнение на карту водилеля (v2)" |                |               |          |        | DAO 10MT   | 01" (id=4) 🛔 mos             | test (id=110) (Старший о | кератор, Контролёр, Упра | еляющий, Оператор) 🌘 Выход |                     |                                |
|--------------------------------------------------|----------------|---------------|----------|--------|------------|------------------------------|--------------------------|--------------------------|----------------------------|---------------------|--------------------------------|
|                                                  |                |               |          |        |            |                              |                          |                          |                            |                     | + Добеенть                     |
| Изентификатор                                    | Номер пакета   | Вид заявления | Фанилия  | Иня    | Отчество   | Лимит/Ограничение Примечание | Производитель (V2)       | Дата создания            | Оператор                   | Создатель           | Статус                         |
| 2003615                                          |                |               |          |        |            |                              |                          |                          |                            |                     | •                              |
| OM151-02003615                                   | OM151-01001065 | Первичное     | Михайлов | Cepreñ | Васильевич | Пинит №33                    | AO "HTU "Cneunpoekt"     | 10.03.2021               | mostest                    | OAD "OMTCT"         | Произведено 🖗 💽                |
| Devenance secure 11 cm                           |                | Description   |          |        |            |                              |                          |                          | Расписки д                 | ля карты RUD0000151 | 1301600 отправлены на проверку |

- 10. ЗАВЕРШЕНИЕ ПРОЦЕДУРЫ ВЫДАЧИ КТ.
- 10.1 В случае успешной проверки сопроводительных документов, автоматически формируется запрос в ОИ о выдаче карты, в УЦ о выдаче ключей электронной подписи и квалифицированного сертификата ключа проверки электронной подписи, в ФБУ «Росавтотранс» запрос для изменения статуса карты в перечнях на «Активна».
- 10.2 После успешной проверки карта переходит в статус «Активна».

| Лог изменения статуса |                    |                                 |  |  |  |  |
|-----------------------|--------------------|---------------------------------|--|--|--|--|
| Дата                  | Статус             | Комментарий                     |  |  |  |  |
| 11.09.2023 14:27:44   | Учтена             |                                 |  |  |  |  |
| 11.09.2023 21:03:52   | Выпущена           |                                 |  |  |  |  |
| 12.09.2023 15:11:42   | Получена           |                                 |  |  |  |  |
| 12.09.2023 16:55:58   | Расписки загружены | Расписки отправлены на проверку |  |  |  |  |
| 12.09.2023 17:19:38   | Активна            | Расписки приняты                |  |  |  |  |

10.3 Заявка по карте меняет свой статус на «Исполнено (карты выданы)», в логах изменения статуса заявки фиксируется новая запись.

| Список заявок "Заяв | аение на карту водителя | (v2)*         |          |               |                 |                                                        |                 | MO* OAO 10M           | TCT" (id=41)  | 🛔 mostest (id=110) (Crep | ший оператор. Контролё | ір, Упраєпяющий, Опе | рагор] — (Ф Вьаход |
|---------------------|-------------------------|---------------|----------|---------------|-----------------|--------------------------------------------------------|-----------------|-----------------------|---------------|--------------------------|------------------------|----------------------|--------------------|
|                     |                         |               |          |               |                 |                                                        |                 |                       |               |                          |                        |                      | + Добевить         |
| Идентификатор       | Номер пакета            | Вид заяеления | Фамилия  | Иня           | Отчество        | Лимит/Ограничение                                      | Примечание      | Производитель (V2)    | Дата осздания | Oneparop                 | Сездатель              | Статую               |                    |
| 2003612             |                         |               |          |               |                 |                                                        |                 |                       |               |                          | *                      |                      | *                  |
| OM151-02003612      | OM151-01001066          | Первичное     | Михайлов | Сергей        | Васильевич      | Пимит №33                                              |                 | AO "HTLI "Cneunpoekt" | 10.03.2021    | mostest                  | OAO "OMTCT"            | Исполнено<br>выданы) | (карты             |
|                     |                         |               |          |               |                 |                                                        |                 |                       |               |                          |                        |                      |                    |
| Лог измене          | ния статуса зая         | авки №5595838 |          |               | 000             | Rec. (19-127)                                          | 4               | [Конт                 | оолёр, Опер   | ратор, Старший с         | оператор, Управ        | зляющий]             | 🕩 Выход            |
| Вернуться н         | к списку заявон         | ¢.            |          |               |                 |                                                        |                 |                       |               |                          |                        |                      |                    |
| ÷ Id                | Предыдуц                | ций статус    | 🔶 Новый  | і статус      | ÷               | Комментарий                                            |                 | Изменил пол           | ьзователь     | <sub>v</sub> Дата/врем   | я изменения            | ID заявн             | N                  |
|                     |                         |               |          |               |                 |                                                        |                 |                       |               |                          |                        |                      |                    |
| 85214264            | Карты получе            | ны            | Исполнен | о (карты выді | аны)            |                                                        |                 | systemuser            |               | 2023-09-12 17            | :19:38                 | 5595838              | ۲                  |
| 85211106            | Карты получе            | ны            | Карты по | пучены        | Pa<br>RU<br>ott | списки для карты<br>ЮОООО104759203<br>правлены на пров | і<br>2<br>зерку | apot@im.ru            |               | 2023-09-12 16            | :55:58                 | 5595838              | ۲                  |
| 85192342            | Отгружено               |               | Карты по | пучены        |                 |                                                        |                 | apot@im.ru            |               | 2023-09-12 15            | :11:43                 | 5595838              | ۲                  |
| 85132610            | Произведено             |               | Отгружен | 0             |                 |                                                        |                 | systemuser            |               | 2023-09-12 09            | 9:09:35                | 5595838              | ۲                  |

## ОШИБКА ПРОВЕРКИ СОПРОВОДИТЕЛЬНЫХ ДОКУМЕНТОВ

Если на этапе проверки сопроводительных документов возникнет ошибка. Карта снова появится в разделе «Выдача» в списке карт для выдачи. При этом карта получает статус «Получена», а в комментарии к статусу будет выведено сообщение об ошибке. Необходимо исправить ошибку и повторно отправить расписки на проверку.

На этапе проверки сопроводительных документов может возникнуть два вида ошибок:

1. Ошибка на этапе проверки расписок. Например, ошибка проверки штрих-кода (штрих-код не найден или не соответствует ожидаемому). Такая ошибка может возникнуть по множеству причин — если копии документов плохого качества, оператор перепутал расписки (приложены расписки от другой карты) и т.п.

ИНСТРУКЦИЯ ПО ВЫДАЧЕ КАРТ ТАХОГРАФА (КТ) (ред. от 14.09.2023)

Лог изменения статуса

| Дата                | Статус             | Комментарий                                                                                                 |
|---------------------|--------------------|----------------------------------------------------------------------------------------------------|
| 10.03.2021 10:14:11 | Учтена             |                                                                                                    |
| 11.03.2021 17:57:24 | Выпущена           |                                                                                                    |
| 02.08.2022 14:01:49 | Расписки загружены | Расписки отправлены на проверку                                                                             |
| 02.08.2022 14:02:53 | Получена           | Ошибка проверки расписки: Ошибка проверки штрих-кода (штрих-код не найден или не соответствует ожидаемому). |

## 2. Ошибка на этапе учёта выдачи карты.

Ошибка проверки учёта выдачи карт возникает, когда на запрос об учёте выдачи карты в перечнях ФБУ «Росавтотранс» пришёл отрицательный ответ.

Это означает, что карта не найдена по номеру карты в перечнях ФБУ «Росавтотранс» или карта находится в статусе, который не позволяет её выдать (недействительна, утилизирована).

Лог изменения статуса

| Дата                | Статус             | Комментарий                     |
|---------------------|--------------------|---------------------------------|
| 10.03.2021 10:14:11 | Учтена             |                                 |
| 11.03.2021 17:57:24 | Вылущена           |                                 |
| 02.08.2022 14:18:16 | Расписки загружены | Расписки отправлены на проверку |
| 02.08.2022 14:19:02 | Получена           | Карта не найдена                |